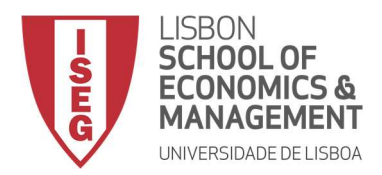

# **Mestrado**

# MÉTODOS QUANTITATIVOS PARA A DECISÃO ECONÓMICA E EMPRESARIAL

# TRABALHO FINAL DE MESTRADO

# RELATÓRIO DE ESTÁGIO

# INTEGRAÇÃO DAS FUNCIONALIDADES DO PROGRAMA SQL SERVER R SERVICES 2016 NA EMPRESA QUIDGEST

CLÁUDIA MARISA ARAÚJO FREITAS

OUTUBRO 2017

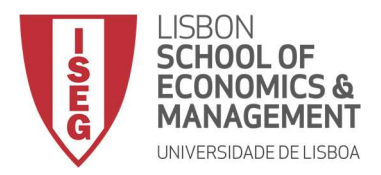

# MESTRADO EM

# MÉTODOS QUANTITATIVOS PARA A DECISÃO ECONÓMICA E EMPRESARIAL

# **TRABALHO FINAL DE MESTRADO**

RELATÓRIO DE ESTÁGIO

INTEGRAÇÃO DAS FUNCIONALIDADES DO PROGRAMA SQL SERVER R Services 2016 na empresa Quidgest

CLÁUDIA MARISA ARAÚJO FREITAS

**ORIENTAÇÃO:** 

PROFESSOR RUI MIGUEL BATISTA PAULO PROFESSOR JOSÉ PEDRO ROMANA GAIVÃO DOUTOR JOÃO PAULO CARVALHO

OUTUBRO 2017

## Agradecimentos

Primeiramente, agradeço ao ISEG pela minha formação académica.

Às Coordenadoras do Mestrado, agradeço todo o apoio, incentivo e disponibilidade, em especial a Professora Margarida Vaz Pato pela paciência e palavras sábias.

Ao Prof.º Rui Paulo e ao Prof.º José Pedro Gaivão agradeço pela proposta de estágio, pelos conselhos e sugestões e, por toda a disponibilidade dispensada ao longo do processo de concretização do relatório.

À Quidgest, os meus mais sinceros agradecimentos por esta oportunidade, em especial o Dr. João Paulo Carvalho que permitiu explorar competências úteis para o meu futuro profissional. Agradeço a todos os colaboradores com quem tive contacto, mostraram-se sempre disponíveis a esclarecer dúvidas durante o estágio.

A todos os meus amigos, agradeço a paciência e compreensão.

À minha irmã, agradeço os conselhos, a força e motivação ao longo deste ano. Finalmente agradeço aos meus pais que sempre me ensinaram a saber ter calma e ponderar decisões, acreditando sempre nos meus objetivos. Obrigada por realizar mais esta etapa. A vocês, dedico este trabalho.

## Resumo

O programa *R Services* é utilizado por empresas de modo a desenvolver capacidades estatísticas, a partir das suas bases de dados. Por outro lado, o programa *Microsoft SQL Server* é um *software* de gestão de bases de dados que permite a criação de código em linguagem de programação, fazendo a atualização automática dos dados. Neste contexto surgiu o programa *Microsoft SQL Server R Services 2016,* que combina integração dos sistemas de gestão de bases de dados de bases de dados das empresas com as análises estatísticas.

O objetivo desta dissertação é explorar o potencial da integração do *Microsoft SQL Server R Services 2016* utilizando as linguagens *Transact-SQL* e *R*, nas quais a partir das competências computacionais e estatísticas permite a criação de procedimentos com código *R* a ser executado dentro do programa *SQL Server*.

De modo a explorar estas potencialidades foi efetuado um estágio curricular na empresa *Quidgest*, no qual se teve acesso à informação necessária de uma base de dados. Neste contexto, foi desenvolvido um caso de estudo, em que se analisou o sucesso desta nova integração dos dois *software* mencionados anteriormente.

**Palavras-chave:** *Microsoft SQL Server R Services 2016, R Services, Microsoft SQL Server, Base de dados, Programação, Estatística, Transact-SQL.* 

## Abstract

The *R* Services program is used by companies to develop cognitive and predictive capabilities from their databases. On the other hand, the *Microsoft SQL* Server program is a database management software that allows to create programming code, and automatically updating the data. In this context, the *Microsoft SQL Server R Services 2016* was created, combining the integration of the companies' database management systems with statistical analyses.

The purpose of this thesis is to explore the potential of the integration of *Microsoft SQL Server R Services 2016* using *Transact-SQL* and *R* languages, in which computational and statistical skills allow the creation of procedures with *R* code to be executed within the *SQL program Server*.

In order to explore these potentialities, an internship was carried out at *Quidgest S.A*, from which the necessary information was obtained from a database. From here, a case study was developed, where the success of this new integration of the two software mentioned above, was analysed.

**Keywords:** *Microsoft SQL Server R Services 2016, R Services, Microsoft SQL Server,* Database, Programming, Statistics, *Transact-SQL*.

# Índice

| Agradecimentos1                                                                                    | L |
|----------------------------------------------------------------------------------------------------|---|
| Resumo                                                                                             | 2 |
| Abstract                                                                                           | 3 |
| Índice4                                                                                            | 1 |
| Índice de tabelas                                                                                  | 5 |
| Índice de figuras5                                                                                 | 5 |
| Glossário6                                                                                         | 5 |
| Capítulo I: Introdução                                                                             | 3 |
| I.1. Quidgest S.A: apresentação, visão, valores e missão                                           | 3 |
| I.2. Enquadramento do estágio curricular e metodologia10                                           | ) |
| I.3. Problema proposto e desafios11                                                                | 1 |
| I.4. Resultados obtidos a partir do caso do estudo12                                               | 2 |
| I.5. Estrutura do relatório de estágio12                                                           | 2 |
| Capítulo II: Integração do programa SQL Server R Services 2016                                     | 3 |
| II.1. Manual de instalação14                                                                       | 4 |
| II.2. Operacionalização do código R com linguagem T-SQL                                            | 5 |
| Capítulo III: Análise da Base de Dados18                                                           | 3 |
| III.1. Clientes e Programas20                                                                      | 2 |
| III.2. Recolha de dados                                                                            | 2 |
| Capítulo IV: Análises estatísticas em linguagem de programação a partir da base de dados QUI201624 | 4 |
| IV.1. Exposição do Case Study 25                                                                   | 5 |
| IV.2. Análise exploratória dos dados25                                                             | 5 |
| IV.3. Modelo estatístico adotado26                                                                 | 5 |
| IV.4. Resultados                                                                                   | 7 |
| IV.5. Desenvolvimento e explicação do código em MSSMS                                              | 2 |
| Capítulo V: Conclusões                                                                             | 3 |

| Referências                                                          | 36  |
|----------------------------------------------------------------------|-----|
| Anexos                                                               | i   |
| Anexo 1. Plano de estágio                                            | i   |
| Anexo 2. Manual de instalação do Programa SQL Server R Services 2016 | i   |
| Anexo 3. Modelos de regressão linear múltipla                        | vi  |
| Anexo 4. Código desenvolvido no MSSMS                                | vii |
| Anexo 5. Relatório no Report Builder                                 | ix  |

# Índice de tabelas

| Tabela 1 - Conjunto das variáveis selecionadas da base de dados QUI20162 | 23   |
|--------------------------------------------------------------------------|------|
| Tabela 2 – Representação temporal do plano de estágio                    | i    |
| Tabela 3 – Modelo 1                                                      | . vi |
| Tabela 4 – Modelo 2                                                      | .vi  |

# Índice de figuras

| Figura 1- Configuração para ativar a funcionalidade estatística       | 14 |
|-----------------------------------------------------------------------|----|
| Figura 2 – Procedimento com linguagem R e T-SQL                       | 16 |
| Figura 3 – Procedimento com código genérico criado com R e T-SQL      | 17 |
| Figura 4 – Código de criação da tabela global                         | 21 |
| Figura 5 – Exemplo para criar a tabela individual para a variável S1  | 22 |
| Figura 6 - Exemplo da junção das tabelas individuais em tabela global | 23 |
| Figura 7 - Output para a criação de um modelo de regressão linear     | 32 |
| Figura 8 – Componentes a instalar                                     | i  |
| Figura 9- Configuração do servidor e Collation                        | ii |
| Figura 10 - SQL Server Configuration Manager                          | iv |

| Figura 11 – Exemplo de lista de serviços do SQLiv                             |
|-------------------------------------------------------------------------------|
| Figura 12 - Reporting Services Configuration Manager: Web Portal URL v        |
| Figura 13 - Conectar o Report Builder ao Reporting Servicesv                  |
| Figura 14 - Alteração do nome das variáveisvii                                |
| Figura 15 - Criação de uma tabela com a identificação de cada variávelvii     |
| Figura 16 – Logaritmização das variáveisvii                                   |
| Figura 17 – Criação de nova tabela global com as variáveis transformadas viii |
| Figura 18 - Armazenamento dos resultados do procedimento dataTransf_16.viii   |
| Figura 19 - Procedimento para criar o modelo de regressão linear viii         |
| Figura 20 - Relatório no Report Builderix                                     |

# Glossário

| Ano                                    | Ano         |
|----------------------------------------|-------------|
| Base de dados QUI2016                  | QUI2016     |
| Cliente efetivo                        | Cliefect    |
| Código do Client                       | Cod_cliente |
| Investigação e desenvolvimento         | I&D         |
| Logaritmo das horas totais             | Loghorastot |
| Logaritmo das vendas                   | Logvendas   |
| Logaritmo do total dos incidentes      | Logtincid   |
| Microsoft SQL Server Management Studio | MSSMS       |
| Número de áreas                        | Nareas      |
| Número de programas                    | Nprog       |

| Programa Microsoft SQL Server 2016       | Report Builder             |
|------------------------------------------|----------------------------|
| Report Builder                           |                            |
| Programa Microsoft SQL Server R Services | SQL Server R Services 2016 |
| Query/Queries                            | Query                      |
| Quidgest S.A.                            | Quidgest                   |
| Reporting Services Configuration Manager | Reporting Services         |
| Revolution E Enterprise                  | RRE                        |
| Revolution R Open                        | RRO                        |
| RStudio/ R Services                      | R                          |
| Sistema de incentivos Fiscais à I&D      | SIFIDE                     |
| Empresarial                              |                            |
| Sistema integrado de gestão              | SGI                        |
| Structured Query Language                | SQL Server                 |
| Transact-SQL                             | T-SQL                      |

# Capítulo I: Introdução

#### I.1. Quidgest S.A: apresentação, visão, valores e missão

A *Quidgest S.A.* surgiu em 1988 e caracteriza-se por ser uma empresa multinacional de origem portuguesa, que se iniciou na informatização da Administração Pública, e que está presente em países como Portugal, Alemanha, Marrocos, Timor-Leste ou Moçambique.

A sua atividade centra-se essencialmente, na geração automática de software e na inovação e desenvolvimento de sistemas de gestão da informação. Atualmente, é uma empresa de referência nos mercados em Sistemas de Informação que tem como principal objetivo prosperar na "revolução tecnológica, abrir horizontes, fazer e fazer melhor".

A *Quidgest* apresenta como visão a "inovação, qualidade, participação e desenvolvimento de cada colaborador e adota como política de qualidade "superar as expectativas dos seus clientes mantendo uma reputação de liderança quer nos sistemas de informação que produz como também nos serviços complementares que fornece"<sup>1</sup>.

A empresa assegura um *software* designado *GENIO*, inteiramente gerado por código desenvolvido na empresa, onde é possível responder de forma rápida às exigências de desenvolvimento de sistemas de informação para várias plataformas tais como *Web*, *Cloud* e dispositivos móveis.

<sup>&</sup>lt;sup>1</sup> Informação detalhada no site oficial da empresa: <u>www.quidgest.pt</u>

Os sistemas de *software* desenvolvidos na empresa são adaptados à necessidade de cada cliente a partir da utilização de sistemas de informação únicos e adequados.

As vendas da empresa concentram-se, substancialmente, no desenvolvimento de *software* e na atividade de gestão do envolvimento do mesmo, nomeadamente, fornecimento de serviços de assistência e formação. Deste modo, cada cliente ao comprar um *software* recebe toda a informação relativa à sua utilização, assim como os respetivos serviços de manutenção e assistência. Neste sentido, caso existam novas versões e/ou ocorrência de falhas ou incidentes, é facultado o apoio necessário de modo a suprir as necessidades e exigências de cada cliente, dotando-o assim das melhores capacidades para poder usufruir do produto/serviço adquirido.

A *Quidgest*, no ano de 2016 contava com 101 técnicos que se dividem por áreas e departamentos cujas funções envolvem o desenvolvimento de projetos para a construção de programas, resolução de pedidos de assistência por parte dos clientes, fornecimento de manutenção do *software* e procura e exploração de novas oportunidades de negócio.

Toda a atividade da empresa permanece registada numa plataforma desenvolvida pela própria empresa, o *Quigenio,* que utiliza o *software Microsoft SQL Server* para fazer atualizações diárias em *backup*.

O *Quigenio* é um sistema integrado de gestão (*SGI*) desenvolvido para a utilização interna dos colaboradores da empresa, com o intuito de se obter informação das tarefas desenvolvidas no âmbito da transação de sistemas de informação. Este é constituído pelo preenchimento de um formulário de trabalho

que solicita indicações, tais como: o nome do projeto ou programa; quantas horas pagas e/ou por pagar; entre outras informações.

Neste contexto, a atualização diária dos dados requeridos a cada colaborador permite consciencializar a empresa relativamente à conjuntura económica proporcionando, também, uma melhor perceção sobre o seu desempenho na atividade, tornando possível uma atuação cada vez mais rápida e eficaz dentro do mercado.

A plataforma *Quigenio* dispõe do armazenamento de todos os dados que vão sendo registados ao longo da atividade diária da empresa suportado pela utilização do programa de gestão de base de dados: *Microsoft SQL Server*.

#### I.2. Enquadramento do estágio curricular e metodologia

O estágio iniciou-se em outubro de 2016, teve a duração de 3 meses e enquadrou-se na equipa de Investigação e Desenvolvimento (*I&D*). A oportunidade de estágio curricular surgiu por contacto com os orientadores do mestrado do ISEG, no qual foi proposto a exploração das novas capacidades do programa *Microsoft SQL Server R Services 2016*.

O principal objetivo do estágio foi então o desenvolvimento de competências nas áreas de computação e estatística utilizando o programa desenvolvido pela *Microsoft: SQL Server 2016 R Services* e proceder à investigação das novas funcionalidades, que a mais recente versão do *Microsoft SQL Server* contém em integrar a linguagem de programação *R* amplamente utilizada em estatística.

Estas novas potencialidades foram então exploradas no estágio a partir do desenvolvimento de *scripts* em *R* a serem executados no ambiente *SQL Server*,

Cláudia Freitas

de modo a poderem-se fazer análises estatísticas e reportar os resultados, com o intuito de acompanhar/monitorizar o desempenho da empresa *Quidgest S.A.* Inicialmente, durante o período de adaptação dos colaboradores da empresa, ocorreram situações menos positivas tais como, incumprimento do protocolo ou esquecimento do registo dos dados na plataforma *Quigenio* por parte de alguns colaboradores. Esta situação explica alguns erros ou falta de dados encontrados neste período experimental, daí que os dados passaram somente a ser rigorosamente utilizados para fins estatísticos a partir do ano de 2014.

A base de dados cedida pela empresa permite o acesso a toda a informação das relações entre clientes e empresa, empresa e colaboradores, e empresa e atividades. Assim, e em consenso com o *CEO* da empresa, Dr. João Paulo Carvalho, foi possível analisar as vendas da empresa e inferir acerca do seu crescimento ao longo dos anos.

#### I.3. Problema proposto e desafios

O Projeto SIFIDE enquadra-se no Portugal 2020 e apoia as áreas de Investigação e Desenvolvimento (I&D) nas empresas através da atribuição de subsídios. Apresenta especial interesse no desenvolvimento de novas competências das diversas entidades empresariais, as quais se podem candidatar com a finalidade de terem um suporte financeiro para ensaios preliminares à inovação.

No contexto do Projeto SIFIDE, o desafio é estudar sistemas de informação com capacidades cognitivas e preditivas, para que seja possível antecipar resultados de acontecimentos menos favoráveis, quer em grandes empresas, quer em

organismos governamentais e, entendê-los a fim de tomar decisões racionais futuras.

O principal incentivo à realização deste relatório surge a partir da ideia de que os sistemas de informação juntamente com os sistemas de gestão poderão antever necessidades de financiamento, a qualidade de investimento e o impacto de decisões a médio e longo prazo. Assim, surgiu a necessidade de e incorporar conceitos e metodologias (com ajuda das capacidades de computação e estatística) que aproximassem a previsão desse futuro, mesmo tendo em conta que nunca será atingido na sua plenitude.

O aparecimento de sistemas de gestão empresarial possibilitou colmatar algumas limitações de outros sistemas na medida em que permitem a recolha de dados, o seu tratamento e agrupamento com o intuito de estimar de uma forma fundamentada a futura atividade empresarial, antecipando decisões vindouras.

#### I.4. Resultados obtidos a partir do caso do estudo

O estudo de caso desenvolvido no âmbito deste estágio consiste em analisar um conjunto de variáveis, inseridas na base de dados *Quigenio*, em três processos diferentes: preparação, modelação e operacionalização para um certo período temporal e, estudar os resultados através das funcionalidades do programa *Microsoft SQL Server R Services 2016*.

#### I.5. Estrutura do relatório de estágio

O relatório de estágio está organizado em cinco capítulos mais anexos. No capítulo II explica-se a integração do programa *R Services* em *SQL Server*, desde a instalação à operacionalização das linguagens dos dois *software*.

O capítulo III descreve o processo de criação de código para a seleção dos dados das variáveis a analisar.

No capítulo IV realizou-se um estudo de caso que analisa estatisticamente as vendas dos clientes da empresa *Quidgest*, de forma a integrar a linguagem *R* no ambiente de linguagem de programação. Neste capítulo inclui-se, também, descrita a criação de código a utilizar no relatório suportado pela aplicação *Report Builder*.

O capítulo V apresenta os resultados e conclusões retiradas a partir dos capítulos anteriores e revela os desafios possíveis para trabalhos futuros.

# Capítulo II: Integração do programa SQL Server R Services 2016

O *Microsoft SQL Server R Services 2016* permite armazenar em bases de dados conjuntos de informações e, através de manuseamento, explorar estatisticamente essa mesma informação sem a necessidade de transferir os dados para outros ambientes de desenvolvimento estatísticos.

A junção dos programas *SQL Server e R* possibilita a interação de sistemas de gestão com sistemas de índole estatística. O *R* contém uma considerável capacidade estatística e esta fusão permite o desenvolvimento do código estatístico no interior do programa *SQL Server*.

A integração de *scripts* estatísticos em *scripts* de programação SQL possibilita a repetição dos mesmos para diferentes bases de dados, uma vez que este código

se adapta a diversos conjuntos de dados para estudar tendências, descobrir padrões estatísticos e, eventualmente, para construir modelos de previsão.

#### II.1. Manual de instalação

A instalação do programa *Microsoft SQL Server R Services 2016* requer um conjunto de procedimentos genéricos para interpretar código *R*.

Primeiramente, foi essencial realizar um estudo empírico com recurso a tutoriais da *Microsoft* e disponibilizados *online,* para iniciar a instalação<sup>2</sup>. Posteriormente, foi fundamental a instalação de componentes que contêm as funcionalidades *R* e *Reporting Services* e, também, as configurações *SQL Server 2016 CTP3*, *Revolution R Open (RRO)* e *Revolution E Enterprise (RRE)* (a instalação destas componentes encontra-se em detalhe nos anexos deste relatório).

O processo terminou com a importação da base de dados para o *Microsoft SQL Server Management Studio (MSSMS),* através da criação de um *login* e, configuração em *script* para testar e ativar o código *R*.

| SQLO | Query1.sql - CLOS                  | H\Cláudia (102))* -⊨ >             | C      |            |           |              |                                      |            |             |
|------|------------------------------------|------------------------------------|--------|------------|-----------|--------------|--------------------------------------|------------|-------------|
| E    | Exec sp_configu<br>RECONFIGURE WIT | re 'external scripts<br>H OVERRIDE | enabl  | ed',1      |           |              |                                      |            |             |
|      | SELECT*FROM Sys                    | .configurations WHEF               | t name | e ='exterr | al script | s enabled.   |                                      |            |             |
| 39 % | • • (                              |                                    |        |            |           |              |                                      |            |             |
|      | Results 📑 Messa                    | iges                               |        |            |           |              |                                      |            |             |
|      | configuration_id                   | name                               | value  | minimum    | maximum   | value_in_use | description                          | is_dynamic | is_advanced |
| 1    | 1586                               | external scripts enabled           | 1      | 0          | 1         | 1            | Allows execution of external scripts | 0          | 0           |

Figura 1- Configuração para ativar a funcionalidade estatística

<sup>&</sup>lt;sup>2</sup> Anexo 2 – Manual de instalação do programa *Microsoft SQL Server R Services 2016*.

O *software* que reúne as funcionalidades do *Microsoft SQL Server R Services* 2016 é o *Microsoft SQL Server Management Studio (MSSMS)*, no qual todo o processo de desenvolvimento de código é executado.

#### II.1.1. Pré-requisitos

Relativamente aos pré-requisitos, foram necessários três programas que viabilizam a fundamentação e execução da análise e gestão dos dados: *RStudio, Microsoft SQL Server Management Studio e Report Builder.* 

No que respeita à funcionalidade dos programas, o *RStudio* permite a instalação dos pacotes estatísticos, enquanto que o *Microsoft SQL Server Management Studio* executa os códigos de programação com os *scripts* externos. Através das competências integradas em *R*, incorpora-os em procedimentos armazenados com linguagem T-SQL<sup>3</sup>, e com o recurso ao Programa *Microsoft SQL Server 2016 Report Builder* geram-se os resultados obtidos desse código em relatórios (*reports*). Recorde-se que estes *scripts* podem ser armazenados em procedimentos e poderão ser invocados, novamente, com o fim de os executar numa nova utilização.

A linguagem T-SQL contribui para a otimização do tempo de execução dos resultados que, consequentemente serão lidos pela aplicação *SQL Server 2016 Report Builder* e, por fim devolvidos em *scores* e gráficos. O script externo é a única forma de ser executada a linguagem R, e interligada com a linguagem T-SQL que permite que se obtenham análises estatísticas integradas no código de programação. Eventualmente, se existir algum pacote estatístico em falta e, se

<sup>&</sup>lt;sup>3</sup> Linguagem em código utilizada na query do Microsoft SQL Server Management Studio (MSSMS)

se gerar algum erro no output do MSSMS, é necessário proceder à instalação de pacotes estatísticos no *SQL Server R Services 2016* com a execução do *RStudio* como "administrador" e, percorrer o código "*install\_packages.r*".

#### II.2. Operacionalização do código R com linguagem T-SQL

A criação do procedimento com código *R* numa *query* e, na instância *SQL* Server, permite a execução do código estatístico diretamente na base de dados defendendo a confidencialidade dos dados e, sem necessidade de movê-la para outra diretoria. Desta forma, as funcionalidades do *R* mantêm-se inalteradas na execução dentro da base de dados.

Um *script* genérico de código R é percorrido através de um conjunto de parâmetros fixos. O parâmetro *@language* indica que o *script* externo apenas suporta a linguagem *R*, por ser a única linguagem estatística suportada. Posteriormente, o parâmetro *@script* executa o *script* externo com código *R*, igual à linguagem utilizada em ambiente RStudio. Por fim, o *@input\_data\_1* especifica qual o *input* da base de dados, de modo que o *script R* seja invocado e, é neste parâmetro que existe a interligação da linguagem *T-SQL* com a linguagem *R* para replicar um conjunto de resultados.

Com base na figura seguinte, visualiza-se o processo de execução com o apoio do conjunto dos programas *SQL Server* (1), *R* (2) *e Report Builder* (3).

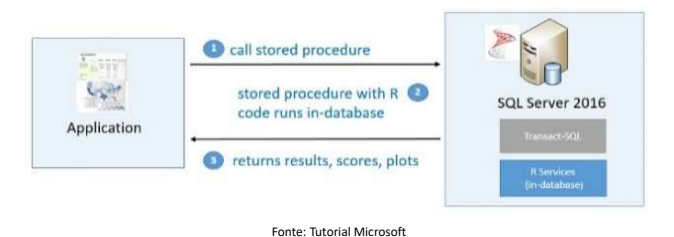

Figura 2 – Procedimento com linguagem R e T-SQL

Assim, é importante organizar o código criado em linguagem *T-SQL* e *R* em procedimentos armazenados (*stored procedure*), de modo a tornar eficientes as chamadas de código necessárias ao longo do processo de apuramento de resultados.

Na figura seguinte encontra-se um exemplo do código genérico criado com a integração do programa *SQL Server R Services 2016.* 

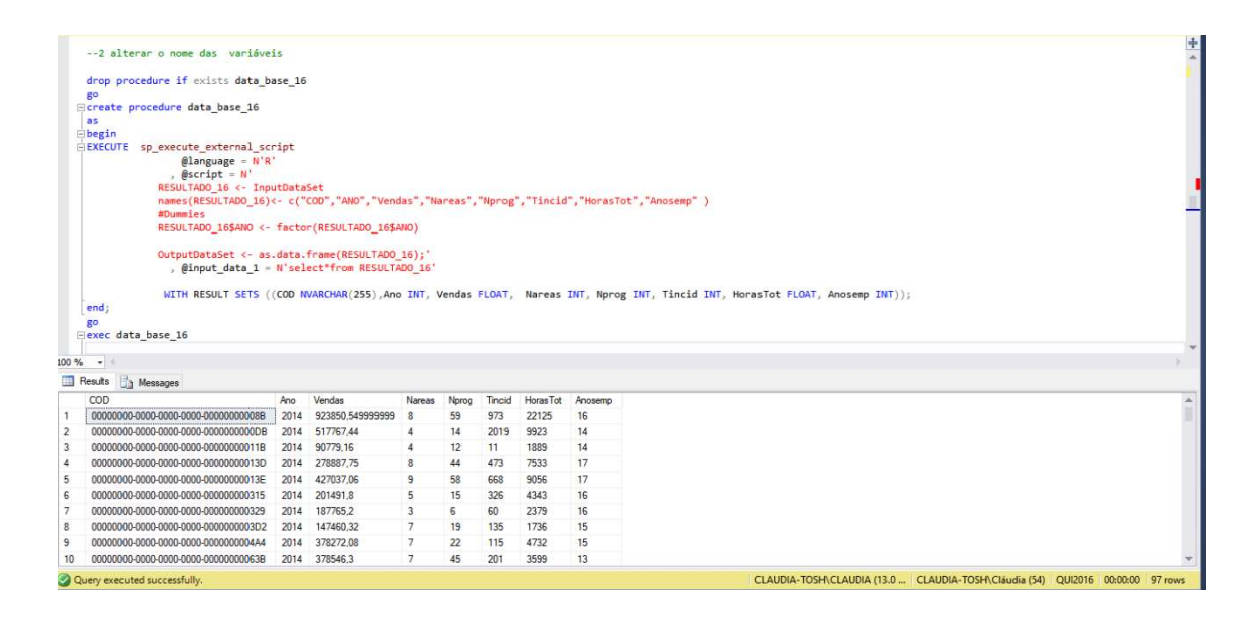

Figura 3 – Procedimento com código genérico criado com R e T-SQL

Neste script de código compreende-se que no desenvolvimento de código, primeiro, existe a criação de um procedimento (*data\_base\_summary*), depois recorre-se a um procedimento externo (*sp\_execute\_external\_script*). Posteriormente, introduz-se nos diversos parâmetros genéricos:

- @language indica que se segue linguagem R;
- @script insere-se o habitual código R sob certos ajustes para gerar o output através do conjunto organizado dos dados;

- @input\_data\_1 integra em linguagem T-SQL a localização do conjunto de dados;
- @input\_data\_1\_name e @output\_data\_1\_name são parâmetros que reforçam o que se encontra dentro de @script.

Para finalizar o procedimento indica-se o resultado que se pretende obter com respetiva dimensão, neste caso: *summary varbinary(max)*.

A partir do exemplo anterior, é possível identificar que o processo de criação do procedimento é, essencialmente, o mesmo para posteriores análises, apenas é necessário adequar o procedimento ao que se pretende calcular, efetuando alterações no que se encontra dentro de cada parâmetro genérico.

Assim, com a criação de um conjunto destes procedimentos para diferentes cálculos é possível reaproveitá-los para um novo conjunto de dados, uma vez que estes procedimentos ficam armazenados na base de dados.

## Capítulo III: Análise da Base de Dados

A análise estatística visa investigar a informação contida num conjunto de dados, suportando dois tipos de estatística: a descritiva e a inferencial. A primeira facilita a organização dos dados obtidos sumariando-os, e a segunda, aplica métodos específicos (estimações ou testes de hipóteses) para obter conclusões consolidadas baseadas na informação contida nesse conjunto de dados.

Como a atividade da *Quidgest* é desenvolver *software* adequado às necessidades de cada cliente, decidiu-se estudar as vendas dos programas criados pelo software *GENIO*, relativamente a um determinado ano e cliente.

Cláudia Freitas

Os dados estão inseridos por tabelas, que estão organizadas e interligadas. A seleção dos dados tem de respeitar a *primary-key*, isto é, permitir identificar de forma unívoca cada linha das tabelas na base de dados, em que cada tabela apenas pode conter uma *primary-key*. No entanto, devido ao processo de adaptação dos colaboradores, apenas serão analisados dados para os anos de 2014 a 2016.

A partir da seleção do conjunto de variáveis, o cruzamento dos dados originou a existência de poucas observações. Com o objetivo de contornar este problema decidiu-se analisar, primeiramente, os dados de 2014 e 2015 e, seguidamente, adicionar os dados do ano de 2016, sobretudo para verificar se surgem alterações significativas com a introdução de nova informação.

A qualidade da informação contida em cada uma das variáveis depende da forma como esta foi obtida, isto é, se através de registos automáticos ou inseridas pelo próprio colaborador.

Transversalmente à boa integração dos dados registados foi possível criar com o código em linguagem *T-SQL* um conjunto de dados relevantes inseridos numa única tabela para a análise, descritiva e estatística, das vendas.

Iniciou-se o processo de concretização do estudo com a seleção do conjunto de informação a analisar, com a criação de código de programação armazenado por procedimentos individuais. Os *outputs* gerados, após o programa percorrer o código, foram agrupados por tabelas individuais (variável a variável). A informação contida nas tabelas criadas, para cada variável, originou o cruzamento de informação para se obter uma tabela geral e única. De salientar que, foi necessário a criação de restrições quanto à seleção do ano e do cliente.

A tabela global e única contém o conjunto total agrupado dos dados para cada cliente para as restrições estabelecidas, ou seja, o mesmo período temporal e código do cliente a selecionar.

#### III.1. Clientes e Programas

A empresa tem uma carteira de clientes de diversos sectores e, a estes são vendidos programas e/ ou projetos para desenvolver. Aqui destacam-se as vendas do *software GENIO*, vendido por parcerias, adaptado às necessidades de cada cliente. Importa referir que, as observações, inicialmente, consideradas como informação de clientes efetivos (*Cliefect*) representam apenas os clientes fictícios, ou seja, aqueles em que a empresa ofereceu propostas e incorreu em gastos de trabalho, mas em que não foram, efetivamente, realizadas vendas.

O *software GENIO*, vendido aos clientes através de programas informáticos, define que o uso do mesmo não é definitivo, o que significa que a empresa aufere um conjunto de benefícios tanto com a manutenção e formação de utilização, mas também com a venda de novas versões e resolução de incidentes.

#### III.2. Recolha de dados

Anteriormente, a recolha dos dados foi concretizada a partir do programa que gere o *Microsoft SQL Server R Services 2016*, nomeadamente, o *Microsoft SQL Server Management Studio (MSSMS)*. Neste contexto, em uma nova *query*, criou-se um procedimento geral com a intenção de substituir o conceito de variável global para a indicação do período temporal a analisar.

A variável global deve ser declarada no início de um procedimento e, pode ser invocada ao longo do código por subprocedimentos. Contudo, em linguagem T-SQL não é permitido a atribuição do conceito de variável global ao resultado que

se obtém a partir de um procedimento, visto que um procedimento retorna um

conjunto de dados e a variável global apenas suporta um único valor específico,

a alternativa foi a criação de uma tabela global.

| clientes do ano i como diferentes dos do ano j, para todo o i diferente de j $\ensuremath{\text{USE}}$ QUI2016 GO                                                                                                    |  |  |  |  |  |  |  |
|----------------------------------------------------------------------------------------------------|--|--|--|--|--|--|--|
| Não é permitido criar em T-SQL variáveis globais<br>E preciso criar uma tabela global temporária<br>DROP PROCEDURE TE FIXTS PROC ANO                                                                                                    |  |  |  |  |  |  |  |
| GO                                                                                                    |  |  |  |  |  |  |  |
| Create procedure PROC_ANO                                                                                                    |  |  |  |  |  |  |  |
| AS                                                                                                    |  |  |  |  |  |  |  |
| Select quiclien.codclien AS CLIEN_ID, year(QUIfactu.DATA) as ANO from QUIclien<br>JOIN QUIfactu on QUIfactu.codclien =quiclien.codclien<br>JOIN QUIprcli on QUIprcli.codclien =quiclien.codclien<br>JOIN QUIncid on QUIncid.codclien =quiclien.codclien<br>Join Quiaccao on Quiaccao.codclien=quiclien.codclien |  |  |  |  |  |  |  |
| <pre>Where   year(QUIfactu.DATA)&gt;=2014 and   year(QUIprcl1.DATACRIA)&gt;=2014 and   year(QUIprcl1.DATAMUDA)&gt;=2014 and   year(QUIprcl1.DATAMUDA)&gt;=2014 and   year(QUIarcd.DTAN)&gt;=2014 and   year(QUIarcd.DATA)&gt;=2014</pre>                                                                        |  |  |  |  |  |  |  |
| Group by quiclien.codclien, (QUIfactu.DATA)<br>Order by QUIfactu.DATA asc                                                                                                    |  |  |  |  |  |  |  |
| END;<br>GO                                                                                                    |  |  |  |  |  |  |  |
| EXEC PROC_ANO                                                                                                    |  |  |  |  |  |  |  |
| DROP TABLE IF EXISTS #DATA<br>GO<br>Create TABLE #DATA (CLIEN_ID NVARCHAR(255), ANO NVARCHAR(4));<br>INSERT INTO #DATA EXEC PROC_ANO;<br>SELECT*FROM #DATA                                                                                                    |  |  |  |  |  |  |  |
| SELECT FROM #DATA EXEC PROC_AND;<br>SELECT*FROM #DATA                                                                                                    |  |  |  |  |  |  |  |

Figura 4 – Código de criação da tabela global

A tabela global incorpora um conjunto de informações num único procedimento, que serve de restrição para a criação do conjunto de subprocedimentos individuais. Desta forma, restringe os dados para apenas selecionar da base de dados as informações para os anos em análise das vendas dos clientes.

A criação de uma tabela global é fundamental para que, em *output*, devolva novos resultados, sem haver necessidade de se introduzir mais alterações ao código criado. O que, além de permitir analisar mais do que um ano, facilita a modificação desse mesmo período temporal de acordo com o que se pretenda estudar, diminuído, assim, o tempo de adaptação do código a novas análises.

Ao executar o script armazenado, obtém-se um conjunto de dados sobre os clientes, relativamente aos anos de 2014 a 2016. Este resultado é gerado pelo procedimento inicial (*PROC\_ANO*) ficando associado a uma tabela global,

armazenada na base de dados (#DATA) e, que serve de restrição para a seleção dos restantes dados através da criação de procedimentos individuais.

Procedeu-se à execução de um conjunto de procedimentos atribuídos de S1 a S8, cada um associado a uma das variáveis selecionadas e, que devolvem, em *output*, a informação do código do cliente com a da variável inserida por tabelas individuais.

A estratégia de organizar, em código T-SQL, as variáveis individuais com a criação e, posterior, armazenamento da informação das mesmas por tabelas individuas, permite a rápida deteção e resolução de possíveis erros na criação do restante código.

--criar as variáveis --S1: valor das vendas faturadas DROP PROCEDURE IF EXISTS S1 CREATE PROCEDURE S1 BEGTN Select quiclien.codclien AS CLIEN\_ID, sum(quifactu.valortot) as V1 from quiclien join quifactu on quiclien.codclien=quifactu.codclien Group by quiclien.codclien END; GO EXEC S1 -Tabela #S1 DROP TABLE IF EXISTS #S1 CREATE TABLE #S1 (CLIEN\_ID NVARCHAR(255), V1 FLOAT); INSERT INTO #S1 EXEC S1; select\* from #S1

Figura 5 – Exemplo para criar a tabela individual para a variável S1

A interligação de cada tabela individual, é realizada através da informação que a *primary-key* devolve, isto é, transmite ao utilizador de que os dados de tabelas com a mesma primary-key coincidem. Esta vantagem permite associar informações de uma dada variável ou variáveis, através da indicação que a coluna com a mesma marca de *primary-key* em outra tabela contém para a mesma variável, novas e complementares, informações.

Posteriormente, foram criados subprocedimentos para as variáveis, assinalando qual a coluna e, de que tabela se pretende selecionar. Introduziu-se a informação

١

dos subprocedimentos em tabelas e, realizou-se o cruzamento das informações

de todos esses outputs em uma e única tabela geral.

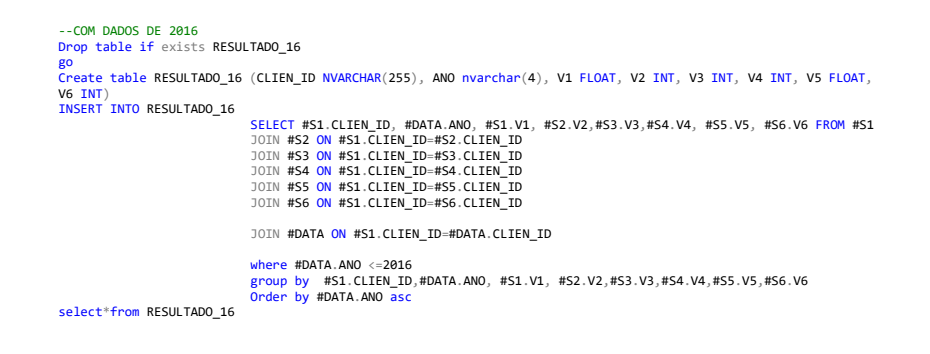

Figura 6 - Exemplo da junção das tabelas individuais em tabela global

A tabela geral, acima descrita, devolve ao utilizador os dados compatíveis com as indicações dadas, relativamente a cada ano e a cada uma das variáveis.

A tabela infra contem o registo do tipo de dimensão de cada variável inserida na

tabela geral, conseguida a partir das informações contidas da base de dados *QUI2016*.

| /ariável  | Тіро          | Descrição         |
|-----------|---------------|-------------------|
| CLIENT ID | NVARCHAR(255) | Código do cliente |

Tabela 1 - Conjunto das variáveis selecionadas da base de dados QUI2016

| CLIENT_ID | NVARCHAR(255) | Código do cliente                        |
|-----------|---------------|------------------------------------------|
| V1        | FLOAT         | Valor faturado das vendas por cliente    |
| V2        | INT           | Número de áreas por cliente              |
| V3        | INT           | Número de programas vendidos por cliente |
| V4        | INT           | Total de incidentes por cliente          |
| V5        | FLOAT         | Total de horas despendidas ao cliente    |
| V6        | INT           | Número de anos da empresa como cliente   |

Ao longo da criação do código e, respetiva estruturação dos procedimentos e tabelas, obteve-se as informações sobre os clientes tais como: o valor total das vendas, a partir das faturas registavas, os programas alocados, total de incidentes e as horas totais despendidas.

Assim, concretizou-se o processo de criação da tabela global. Nas secções seguintes desenvolve-se o processo de interação das novas funcionalidades de programação e estatística.

# Capítulo IV: Análises estatísticas em linguagem de programação a partir da base de dados QUI2016

O estágio permitiu explorar as funcionalidades do *Microsoft SQL Server R Services 2016* com linguagem de programação para a produção de gráficos e cálculos estatísticos. A integração da linguagem de programação, que contém ampla capacidade estatística (*R*) com um sistema de gestão de base de dados (*SQL: Structured Query Language*), necessita para a sua utilização a junção de aplicações para reportar os resultados, tais como o *Reporting Services* e *Reporting Builder*. Estas aplicações proporcionam a geração de resultados através do código desenvolvido e, respeitam a atualização do *backup* diário da base de dados *Quigenio*.

O *Microsoft SQL Server R Services 2016* permite, através *script* específico, tanto a manipulação de dados como a, posterior, análise estatística. Assim, mantem as linguagens *R* e *T-SQL* a funcionar dentro do ambiente *MSSMS* e, cujos *outputs* devolvem, exatamente, os mesmos resultados executados em ambiente *R IDE*.

Na aplicação de *Report Builder* processasse o *report* dos procedimentos armazenados, ao longo da criação de código, com o recurso a gráficos e tabelas.

Adicionalmente, na aplicação de *Reporting Services* é possível aceder a esses resultados armazenados, mas com ao servidor (*Cloud*).

#### IV.1. Exposição do Case Study

O caso de estudo que se segue, pretende analisar o comportamento das vendas anuais de um dado cliente, em função das variáveis que caracterizam o envolvimento da atividade desse mesmo cliente com a empresa.

Assim, a partir do conjunto de informações contidas na tabela global, desenvolveu-se, em linguagem de programação e estatística, o código em *script ext*erno para introduzir, no ambiente *MSSMS*, as capacidades estatísticas.

#### IV.2. Análise exploratória dos dados

As competências da análise exploratória dos dados têm a finalidade de compreender a relação entre as variáveis, extraindo informações da distribuição, das diferenças e comportamentos entre determinados conjuntos de dados. Na análise, em ambiente *RStudio*, definiu-se a variável *Ano* como uma variável categórica codificada, a qual foi identificada como um *fator* no contexto de modelos de regressão.

A partir da informação obtida, detetou-se a existência de multicolinearidade entre variáveis e a presença de *outliers*. Devido à estreita relação das vendas e das encomendas, assim como horas a cobrar e horas totais no cliente, eliminou-se as variáveis: encomendas e horas totais, para melhorar os resultados da regressão, pois a correlação entre estas variáveis é muito próxima de um, o que permite concluir que são muito semelhantes e, que não contribuem com nova

informação para o modelo, mas simplesmente para a existência de multicolinearidade (teste de hipóteses para o coeficiente de correlação). Relativamente às observações consideradas por *outlier*, entende-se que contêm um comportamento extremamente diferente das restantes interferindo, à posteriori, na criação da regressão linear múltipla. Este tipo de desigualdade explica-se por haver erros na introdução de dados, por eventuais registos em anos diferentes, ou simplesmente, pela existência de situações irregulares que o cliente ou empresa passaram, nomeadamente, endividamento ou investimento.

#### IV.3. Modelo estatístico adotado

O modelo poderia assumir uma regressão linear no contexto de dados de painel, uma vez que, se está a observar as vendas a clientes ao longo do período de 2014 a 2016. Porém, devido à atualização automática e diária dos dados podem surgir novos clientes nas observações da base de dados, que em alguns anos possam existir informações, mas que noutros possam estar omitidos. É neste contexto que, se em dados de painel existir omissão de dados para os anos em análise, T = 2 e, posteriormente, T = 3, o modelo não é razoável.

Para contornar este problema, procedeu-se à construção de um modelo mais adequado que se insere em regressão linear múltipla. Tal justifica-se, pelo facto de, na regressão múltipla serem tratadas duas ou mais variáveis explicativas. Assim, assume-se como variável dependente as *Vendas* e as restantes variáveis independentes ou explicativas como *Ano, Nareas, Nprog, Tincid, Horastot, Anosemp*. As variáveis foram ajustadas através da transformação logarítmica para adequar os dados aos processos estatísticos e, identificar factos que não eram observáveis na forma inicial, nomeadamente, os *outliers*. A logaritmização das variáveis permitiu corrigir os dados, tornando-os mais estáveis e coesos.

Definindo o modelo de regressão linear múltipla dado por:

(1) 
$$Logvendas = \beta_0 + \beta_1 Ano_1 + \beta_2 Nareas_i + \beta_3 Nprog_i + \beta_4 Logtincid_i + \beta_5 Loghorastot_i + \beta_6 Anosemp_i + \varepsilon_i$$

Em que *Logvendas* representa o ganho das vendas com o cliente *i; Ano* como variável binária; e, *Nareas, Nprog Logtincid, Loghorastot* e *Anosemp* variáveis explicativas para cada cliente *i*, *ε* representa o erro experimental.

IV.3.1. Estimação dos parâmetros do modelo

Neste contexto, procedeu-se à análise estatística para os anos de 2014 a 2016, de modo a explorar os dados para os períodos de tempo em estudo e, compreender comportamentos na estimação do modelo.

A estimação do modelo estatístico: (1.1)  $\widehat{Logvendas_{i}} = \widehat{\beta_{0}} + \widehat{\delta_{0}}Ano2015_{i} + \widehat{\delta_{1}}Ano2016_{i} + \widehat{\beta_{1}}Nareas_{i} + \widehat{\beta_{2}}Nprog_{i} + +\widehat{\beta_{3}}logtincid_{i} + \widehat{\beta_{4}}loghorastot_{i} + \widehat{\beta_{5}}anosemp_{i}.$ 

Em que  $ano2015_i$  e  $ano2016_i$  são variáveis binárias, *i* representa a identificação do (i = 1, ..., 97). Note-se que, é necessário fazer esta distinção, principalmente, quando existe um pequeno conjunto de dados.

#### **IV.4. Resultados**

A partir das observações para os anos de 2014 e 2016, no modelo de regressão linear múltipla obteve-se o modelo 1<sup>4</sup>, com 97 observações, no qual o teste de significância estatística individual dos parâmetros permite considerar que, para um nível significância de 5% os parâmetros  $\beta_2$ ,  $\beta_3$  são estatisticamente significativos, ou seja, não se rejeita a hipótese nula (Ho:  $\beta_{j_i}$ =0).

Para  $\widehat{\beta_2} = -0,014381$ , estima-se, que em média, por cada programa que o cliente adquire, o valor das vendas da empresa diminui cerca de 1,43% (o valor exato é igual ( $e^{-0,014381} - 1$ ) × 100% = -1,4278%) mantendo tudo o resto constante. Este resultado pressupõe que quanto mais programas forem vendidos, mais despesas o cliente gera à empresa, nomeadamente, despesas de investigação e desenvolvimento. Porém, na verdade, quanto mais programas o cliente adquirir mais valor gera à empresa, o que indica que o parâmetro não está bem estimado.

Para  $\widehat{\beta_4} = 0.374809$  estima-se que, em média, por cada pedido adicional de assistência, o valor das vendas da empresa aumenta cerca de 37,.48%, mantendo tudo o resto constante. Este resultado pressupõe que mais incidentes conduzem a mais custos de assistência pagos à empresa.

Relativamente ao teste *White<sup>5</sup>*, este gera um valor-p igual a zero, como não se rejeita a hipótese nula de existência de homocedasticidade a 5%, não há evidência de heterocedasticidade no modelo 1. Contudo, como os resíduos do modelo 1 variam de 0 a 1 e, o ideal seria ter de variar em torno de zero (comportamento estacionário), procedeu-se à eliminação de observações,

<sup>&</sup>lt;sup>4</sup> Anexo 4 - Tabela 3 - Modelo 1

<sup>&</sup>lt;sup>5</sup> Anexo 4 – Tabela 3 – Modelo 1

selecionadas a partir da análise em gráficos de *clusters*, mas também da representação gráfica dos resíduos do modelo, que por apresentarem um comportamento diferente das restantes, procedeu-se à estimação de um novo modelo, 2<sup>6</sup>, com 87 observações.

Apesar da exclusão de observações, não se verificaram melhorias significativas ao nível da significância individual das variáveis. Este facto, deve-se essencialmente à discrepância entre os valores contidos em cada variável.

Considerando que se verificam as hipóteses clássicas, o teste de significância individual dos parâmetros permite que para um nível significância de 5%  $\beta_3$  é estatisticamente significativo, não se rejeita a hipótese nula (Ho:  $\beta_i$ =0).

Com  $\widehat{\beta_3} = 0,288831$  estima-se que, em média, por cada incidente ocorrido ao cliente *i* as vendas aumentam cerca de 28,88%, *ceteris paribus*.

O modelo 2 explica em cerca de 67,39% da realidade do estudo, com um valorp reduzido e inferior aos 5% e, um erro padrão de 0,5303. Quanto aos coeficientes houve alterações apenas na variável *Nprog* que deixou de ser significativa e a variável *Logtincid* apresentou um comportamento de significância estatística.

Adicionalmente, com o teste *White*<sup>7</sup> regista-se um valor-p igual a zero, confirmando que se não rejeita a hipótese nula da existência de homocedasticidade logo as variâncias dos resíduos são homogéneas.

Quanto aos resíduos da regressão estes apresentam um comportamento em torno de zero assemelhando-se a um ruído branco.

<sup>&</sup>lt;sup>6</sup> Anexo 4 - Tabela 4 - Modelo 2

<sup>&</sup>lt;sup>7</sup> Anexo 4 - Tabela 4 - Modelo 2

Para confirmar se o modelo linear 2 é razoável ou se apresenta erros de especificação, realizou-se um teste *Reset* que gera um valor-p de 0.5374. O que significa que não se rejeita a hipótese nula, de que os coeficientes são iguais a zero, ou seja, o modelo está bem especificado.

#### IV.5. Desenvolvimento e explicação do código em MSSMS

A criação da tabela global, que possui os dados no intervalo de tempo entre 2014 a 2016 em ambiente MSSMS, permite que um conjunto de procedimentos de programação, com funcionalidades estatísticas, e o objetivo de que se obtém os mesmos outputs que o RStudio gera, mas com a diferença de que, este último, corre de forma externa ao local onde a base de dados está armazenada e o MSSMS fá-lo de forma interna devolvendo, exatamente, com os mesmos resultados.

O programa *Report Builder*, surge para estabelecer a ligação interativa com o MSSM e, transformar os resultados, anteriormente, obtidos dos procedimentos em formato de gráficos e tabelas, cujo objetivo é o de assim se construir relatórios dinâmicos. Cada utilizador da empresa, pode ter acesso a esse relatório através do servidor suportado pela aplicação *Reporting Services*.

O programa *Reporting Services* reporta o relatório construído no *Report Builder* através de uma hiperligação. Neste contexto, procedeu-se ao desenvolvimento do restante código<sup>8</sup> no *Microsoft Server SQL Management Studio*, com a inserção das competências estatísticas que, suportadas pelas aplicações *Report Builder e Reporting Services,* reproduzem os resultados.

<sup>&</sup>lt;sup>8</sup> Anexo 5 – Código desenvolvido em ambiente MSSMS

Cláudia Freitas

O processo de desenvolvimento dos relatórios com os resultados dos procedimentos gerados, inicia-se com um script estatístico, no qual através de um procedimento (*data\_base\_16*), se pretende modificar o nome das variáveis (V1 a V7). O respetivo output que este procedimento devolve, é armazenado como uma nova tabela global (*dataTransf\_16*) para de proteger os resultados obtidos e facilitar a posterior chamada ao código.

A tabela *dataTransf\_16* contém a mesma informação da tabela global inicial, apenas com a diferença de que agora se encontram enunciadas o nome de cada coluna da tabela, com o respetivo nome das variáveis selecionadas.

Com esta alteração e, uma vez simplificada a análise exploratória realizada a cada variável, com o apoio do RStudio, transformou-se as seguintes variáveis: as vendas, o total de incidentes e total de horas totais através da logaritmação (*Dbase\_transformed\_model\_16*).

O resultado obtido apresenta as novas variáveis, posteriormente guardadas em uma nova tabela *Dbase\_transfornada\_16*. Salienta-se que, devido à complexa adaptação às funcionalidades do programa *Microsoft SQL Server R Services*, o *RStudio* permitiu criar código para a análise e testes iniciais, sendo depois adaptado na respetiva linguagem para o *MSSMS*.

A criação de um modelo de regressão linear múltipla num programa de interação de programação e estatística, requer um conhecimento consolidado das competências dos programas em conjunto, uma vez que, apesar de o código estar criado em linguagem *R*, ao corremos o procedimento no *MSSMS*, este gera um output em linha com uma quantidade de carateres desconhecidos e, não restitui o modelo (*rxLinMod\_16*)<sup>2</sup> no formato pretendido.

| 7 cria                                | ur um modelo de regressao linear                                                                                                    |
|---------------------------------------|----------------------------------------------------------------------------------------------------|
| drop pro                              | cedure if exists Dbase_transformed_model_16                                                                                                  |
| go                                    |                                                                                                    |
| ECreate p                             | procedure Dbase_transformed_model_16                                                                                                    |
| as                                    |                                                                                                    |
| begin                                 |                                                                                                    |
| EXECUTE                               | sp_execute_external_script                                                                                                    |
| 1 1 1 1 1 1 1 1 1 1 1 1 1 1 1 1 1 1 1 | <pre>@language = N'R'</pre>                                                                                                    |
|                                       | , @script = N'                                                                                                    |
|                                       | <pre>require("RevoScaleR");</pre>                                                                                                    |
| 1                                     | DBMod <- rxLinMod(logvendas~Nareas+Nprog+logtincid+loghorastot+Anosemp, data=Dbase_transformada_16)                                          |
| -                                     | <pre>trained_model &lt;- data.frame(payload=as.raw(serialize(DBMod, connection=NULL)));'</pre>                                               |
|                                       | ,@input_data_1=N'SELECT logvendas,Nareas,Nprog,logtincid,loghorastot,Anosemp FROM Dbase_transformada_16'                                     |
| -                                     | ,@input_data_1_name = N' Dbase_transformada_16'                                                                                              |
|                                       | ,@output_data 1_name = N'trained_model'                                                                                                    |
|                                       | WITH RESULT SETS ((model varbinary(max)));                                                                                                   |
| end;                                  |                                                                                                    |
| go                                    |                                                                                                    |
| exec Dba                              | ise_transformed_model_16                                                                                                    |
| 0.9/ - 4                              |                                                                                                    |
| J 76 • 4                              |                                                                                                    |
| Results                               | Messages                                                                                                    |
| model                                 |                                                                                                    |
| 0x580A0000                            | 0002000302020002030000003130000001A0000020E0000006401867A918F1ECD53F967B728EB42733BF9856BFF4FC86193FD1D84FB10F49FD3FE1B7B8CC0951AD3FA6C25561 |

Figura 7 - Output para a criação de um modelo de regressão linear

Numa tentativa de ultrapassar este problema, utilizou-se o programa *PowerShell*, no entanto, as funcionalidades deste programa não são intuitivas para um utilizador comum, uma vez que requer um conjunto de código especifico para retornar o output num dado formato também especifico.

Por conseguinte, aplicou-se os procedimentos desenvolvidos na criação do relatório<sup>9</sup> da análise, com o recurso ao programa *Report Builder* para gerar resultados dinâmicos e atualizáveis. Este programa de construção de *reports*, inicia-se criando *Datasets*, que correspondem aos procedimentos criados e armazenados na base de dados. Após estabelecida a ligação entre o *Report Builder* e o MSSMS e, posteriormente com o *Reporting Services*, é possível apresentar os resultados de forma interativa através da elaboração de tabelas e gráficos. Estes resultados podem ser atualizados, ou a partir da atualização da base de dados ou através de possíveis adaptações dos procedimentos, sempre que seja necessário.

<sup>&</sup>lt;sup>9</sup> Anexo 6 – Relatório no Report Builder

## Capítulo V: Conclusões

O relatório de estágio permitiu verificar que as funcionalidades do *SQL Server R Services 2016* podem apoiar o estudo de um conjunto diversificado de bases de dados de empresas, que pretendam explorar o comportamento da atividade desenvolvida pelas mesmas. No entanto, este programa pode ter um gasto acrescido, uma vez que, além de ser necessário a compra de uma licença de utilização disponibilizada pela *Microsoft*, é essencial e indispensável a formação de utilização aos seus colaboradores. Estes tipos de programas requerem conhecimentos consolidados, especialmente, nas áreas de programação e estatística para que possam ser exploradas todas as competências que o programa *Microsoft SQL Server R Server 2016* contem e oferece.

Nesta investigação, a empresa *Quidgest* disponibilizou o programa *Microsoft SQL Server,* com a novidade de que este suporta capacidades estatísticas: *R Services,* e que por ser um sistema de gestão de bases de dados a empresa já utiliza na gestão da plataforma *GENIO*.

Assim, em contexto com o Programas SIFIDE, desenvolveu-se um conjunto de técnicas e competências na utilização do *Microsoft SQL Server* e linguagem *Transact-SQL* com as quais as empresas pensam ganhar capacidades cognitivas e preditivas a partir das bases de dados.

As funcionalidades do *Microsoft SQL Server R Services 2016* permitem proceder a análises estatísticas da informação contida em bases de dados usando a linguagem R, sem ter que copiar essas bases de dados para outro suporte informático.

Cláudia Freitas

Relativamente aos resultados obtidos, concluiu-se que a empresa apresentou ganhos com o número adicional de incidentes, que por sua vez aumentou o número total de horas despendidas pelo cliente. Além disso, quanto mais antigo o cliente for, mais estáveis são as vendas. Ainda assim, o número de programas vendidos também se destacou, inicialmente com uma interpretação indutiva a erro, provou-se que quanto mais programas forem vendidos mais ganhos gera à empresa, o que indiretamente, reflete que as variáveis se influenciam umas às outras, sobretudo porque repercutem resultados a partir umas das outras.

O presente relatório de estágio desafiou a vários níveis, principalmente porque houve o primeiro contacto com um programa de gestão de bases de dados, o qual exigiu um estudo empírico com a criação de vários testes experimentais ao *software*.

Na elaboração deste relatório existiram muitas dificuldades tanto a nível da seleção dos dados a estudar como também na criação e integração das duas linguagens abordadas (linguagem *T-SQL* e linguagem *R*). Destaca-se o número vasto de observações que existe na base de dados, para os anos a analisar e, que na prática apenas se pôde utilizar um conjunto mais restrito.

A criação do modelo de regressão linear no programa em estudo, revelou-se a etapa mais difícil da análise, devido aos resultados com este serem obtidos em linha de código com caracteres e, não apresentarem o formato pretendido.

Outro problema foi compreender a atividade da empresa e conhecer como é que o programa *Microsoft SQL Server R Services 2016* poderia contribuir para o sucesso futuro das vendas em conjunto com as aplicações de construção de *reports*.

Pode-se concluir que o programa *Microsoft SQL Server R Services 2016* apresenta um vasto conjunto de competências muito amplas no que se refere à gestão de grandes conjuntos de dados que quando integrado na análise estatística facilita a função dos colaboradores familiarizados com a utilização dos programas em separado.

Em suma, futuramente será desafiante analisar as vendas da perspetiva dos incidente e assim, compreender como obter, em output, a linha de código que se gera quando se pretende estimar um modelo estatístico no ambiente *MSSMS*, bem como proceder ao estudo das ferramentas contidas no programa *Microsoft SQL Server* para a exploração da base de dados com modelos adequados a grandes conjuntos temporais de observações, para proceder à construção de *reports* indicativos para as diversas empresas e/ou utilizadores.

## Referências

 [1] Microsoft (2016). Getting Started with SQL Server Machine Learning

 [Online]. Available: <a href="https://docs.microsoft.com/en-us/sql/advanced-analytics/r/getting-started-with-sql-server-r-services">https://docs.microsoft.com/en-us/sql/advanced-analytics/r/getting-started-with-sql-server-r-services</a>. [Acedido em 2016/10/20]

 [2] Microsoft (2017). O que é o SQL Server Reporting Services (SSRS)
 [Online]. Available: <u>https://docs.microsoft.com/pt-br/sql/reporting-</u> <u>services/create-deploy-and-manage-mobile-and-paginated-reports</u>. [Acedido em 2017/07/29]

[3] Microsoft (2017). Tutorials for SQL Server [online]. Available: <a href="https://docs.microsoft.com/en-us/sql/sql-server/tutorials-for-sql-server-2016">https://docs.microsoft.com/en-us/sql/sql-server/tutorials-for-sql-server-2016</a>.

[Acedido em 2017/07/08]

[4] João Maroco (2007). Análise Estatística Com utilização do SPSS, 3ªEd.
 Lisboa: Silabo

[5] Christian Kleiber, Achim Zeileis (2008). *Applied Econometrics with R*. USA: Springer

 [6] Jeffrey M. Wooldridge (2013). Introductory Econometrics: A Modern Approach, 5<sup>a</sup>Ed. South-Western: Cengage Learning

[7] Buck Woody, Danielle Dean, Debraj GuhaThakurta Gagan Bansal, Matt Conners, Wee-Hyong Tok (2016). *Data Science with Microsoft SQL Server 2016*. Washington: Microsoft Corporation

 [8]
 Frank A. Banin (2017). Advanced Analytics with R and SQL Part II – Data

 Science
 Scenarios
 [Online].
 Available:

 <a href="http://www.sqlservercentral.com/articles/Data+Science/158498/?utm\_source=S">http://www.sqlservercentral.com/articles/Data+Science/158498/?utm\_source=S</a>

 SC&utm\_medium=pubemail.
 [Acedido em2017/08/03]

[9] Quidgest, "Sobre QUIDGEST" [Online]. Available: а http://www.guidgest.pt/boasvindasPT.asp?LT=PTG. [Acedido em 2016/10/17] [10] Princeton University (2010). Getting Started in Fixed/Random Effects Models R [Online]. using Available: http://www.princeton.edu/~otorres/Panel101R.pdf. [Acedido em 2017/02/9] Pedro Campos, Rita Sousa (2009). XIV – Estatística com R: Uma iniciação [11] Básico e Secundário [Online]. Available: para Ensino http://alea-0 estp.ine.pt/Html/statofic/html/dossier/doc/dossie14.pdf. [Acedido em 2007/03/21] [12] Bill Palace (2017). View R Plots from within SQL Server Management Studio Available: [Online]. http://www.sqlservercentral.com/articles/R+Services/156107/. [Acedido em 2017/05/15] Umberto Guarnier Mignozzetti (2009). Introdução ao R Commander [13]

[Online]. Available: <u>http://www.nadd.prp.usp.br/cis/arqs/aprcmdr.pdf</u>. [Acedido em 2017/06/25]

[14] Microsoft (2017). Report Builder in SQL Server2016 [Online]. Available: <u>https://docs.microsoft.com/en-us/sql/reporting-services/report-builder/report-</u> builder-in-sql-server-2016. [Acedido em 2017/04/17]

## Anexos

#### Anexo 1. Plano de estágio

Tabela 2 – Representação temporal do plano de estágio

|                                                       |       |         | 3 Meses Plan                              |
|-------------------------------------------------------|-------|---------|-------------------------------------------|
|                                                       | DIAN  | DIAN    |                                           |
| FASES                                                 | START | DURATIO | N PERIODS (weeks)                         |
| Fase Incial                                           |       |         | 1 2 3 4 5 6 7 8 9 10 11 12 13 14 15 16 17 |
| a. Instalação do software                             | 1     | 1       |                                           |
| b. Testes para a utilização                           | 1     | 2       |                                           |
| c. Pesquisa empírica do funcionamento do software     | 1     | 15      |                                           |
| Fase Intermédia                                       |       |         |                                           |
| a. Definir a base de dados e a área de aplicação      | 2     | 3       |                                           |
| b. Analisar a base de dados para construção do modelo | 3     | 4       |                                           |
| c. Explorar os dados. Preparação para a modelagem     | 3     | 7       |                                           |
| d. Analisar estatísticamente                          | 4     | 9       |                                           |
| e. Gerar previsões e verificar a precisão do modelo   | 6     | 8       |                                           |
| Fase Final                                            |       |         |                                           |
| a. Análise escrita dos resultados                     | 5     | 13      |                                           |
| b. Implementação do modelo                            | 6     | 9       |                                           |
| c. Consolidação de conhecimentos                      | 8     | 15      |                                           |

### Anexo 2. Manual de instalação do Programa SQL Server R

#### Services 2016

#### A 2.1. Instalação

A instalação do software está disponível através da *Microsoft* sob compra de licença de utilizador, neste caso, pela empresa *Quidgest Portugal*.

De seguida, indicam-se algumas recomendações a ter em conta na instalação

do SQL Server.

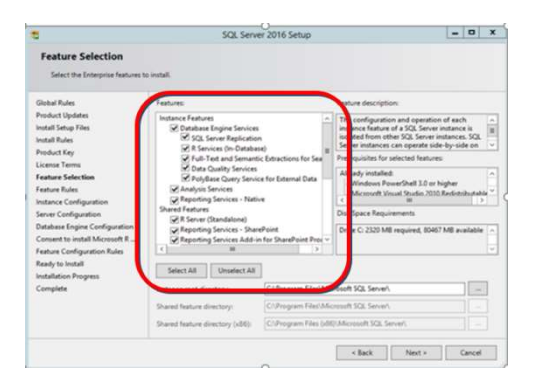

Figura 8 – Componentes a instalar

No passo "*Server Configuration*", no separador *Collation* é necessário verificar se a *Collation* é "*Latin1\_General\_CI\_AI*". Esta configuração facilita a pesquisa de dados porque a introdução de dados está sujeita a muitos erros de acentuação.

| Specify the service accounts and co                                                                                                    | ollation configuration.                                                                                                    |          | Select the collation y                                                                                                    |
|----------------------------------------------------------------------------------------------------|----------------------------------------------------------------------------------------------------|----------|----------------------------------------------------------------------------------------------------|
| why Support New<br>Antabilities Type Choice<br>Type Choice Type<br>New Section 1998<br>Section 2004<br>Antaré Salastica Choice<br>Antaré Salastica New Configuration<br>Antaré Configuration<br>Salastic Spart Configuration<br>Salastica Configuration<br>Salastica Configuration<br>Fare Salastica Configuration<br>For Registry Salastica New Section<br>Salastica Configuration New Section<br>Salastica Configuration New Section New Section<br>Salastica Configuration New Section New Section New Section<br>Salastica Configuration New Section New Secti | Control Account (Control)     Declarate Drope     Linds, Control, CAS     Linds, Control, CAS | Catoria. | Collation designs or Latint_General Binay Binay Collation designs or Konservative Collation description Collation description: Latint_General Collation description: Latint_General Collation description: Latint_General description: Latint_General descript |

Figura 9- Configuração do servidor e Collation

Posteriormente, requer a ativação de filtros da *FullTextSearch* associados aos formatos *Office* e *PDF* para possibilitar a pesquisa de texto dos documentos inseridos no sistema.

Após a instalação, para verificar que filtros se encontram ativos deve-se correr o seguinte *script*:

(1) Select document\_type, path from sys.fulltext\_document\_types

De seguida, devem ser corridos os executáveis correspondentes aos filtros não

instalados e as *queries* para os ativar:

(2) exec sp\_fulltext\_service 'load\_os\_resources', 1;
 exec sp\_fulltext\_service 'verify\_signature', 0;
 go

Depois de executar estas *queries* deve reiniciar-se a instância do SQL e de seguida executar novamente esta *query:* 

(3) Select document\_type, path from sys.fulltext\_document\_types

Deste modo gera-se o output que dá a indicação que já se encontram ativos os

filtros para os ficheiros do Microsoft Office e PDF.

#### A 2.1.1-Criação de utilizador para Base de Dados

De forma a ter acesso ao sistema do SQL Server é preciso a criação de um utilizador *Quidgest* com privilégios de administração. Deste modo, deve-se executar a seguinte *query*:

(4) EXEC sp\_addlogin
'Quidgest',0x01006A648B9B2F3D17D320AE5C5782CFEEFF4F415DAF0647C
C7D,
@encryptopt = 'skip\_encryption'
exec sp\_addsrvrolemember 'Quidgest', 'sysadmin'

#### A 2.1.2-Ativação de Named Pipes

Aconselha-se a ativação das ligações e protocolos para que seja garantida uma ligação mais flexível ao sistema e à base de dados.

No SQL Configuration Manager (exemplo de caminho: Start menu -> All Programs -> Microsoft SQL Server 2016-> Configuration Tools -> SQL Server Configuration Manager) deve selecionar-se a instância de SQL e escolher a opção Enabled.

Seguidamente, é recomendado reiniciar a instância SQL.

#### A 2.1.3 – Verificação de Filestream

Caso o *script* da *query* dê erros, convêm verificar se estão relacionados com o *Filestream*. Se sim, é necessário no *SQL Configuration Manager* (exemplo de caminho: *Start menu -> All Programs -> Microsoft SQL Server 2016-> Configuration Tools -> SQL Server Configuration Manager*) deve selecionar-se a instância de *SQL* e escolher a opção Propriedades.

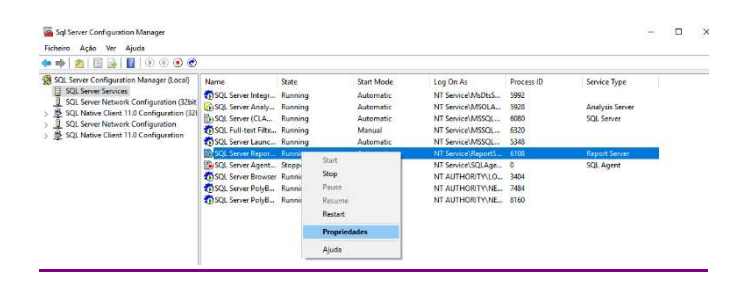

Figura 10 - SQL Server Configuration Manager

De seguida deve iniciar os estados *"Stopped"* para *"Running"* e reiniciar novamente a instância *SQL*.

#### A 2.2 – Estabelecer ligação com o R Services

Após a instalação, a mesma só termina depois de configurar na instância *SQL* a leitura de código *R*. Caso dê problemas, verificar se está ativo o *SQL Launchpad*.

#### A 2.3 – Configuração de Reporting Services

O *Reporting Services* é um serviço auxiliar do *SQL Server* para permitir visualizar os relatórios do sistema. É necessário assim efetuar algumas configurações para os mesmos funcionarem na aplicação.

Primeiramente, deve-se confirmar se o mesmo já se encontra instalado no SQL Configuration Manager (Start menu -> All Programs -> Microsoft SQL Server 2016-> Configuration Tools -> SQL Server Configuration Manager). Caso esteja instalado tem de estar na lista como SQL Server Reporting Services (CLAUDIA).

| richeiro Açao ver Ajuoa                                                                        |                      |         |            |                    |            |                 |
|------------------------------------------------------------------------------------------------|----------------------|---------|------------|--------------------|------------|-----------------|
| 🕨 🔿 🙍 🙆 🔂 📓                                                                                    |                      |         |            |                    |            |                 |
| 😸 SQL Server Configuration Manager (Local)                                                     | Name                 | State   | Start Mode | Log On As          | Process ID | Service Type    |
| SQL Server Services                                                                            | SQL Server Integr    | Running | Automatic  | NT Service\MsDtsS_ | 5992       |                 |
| ↓ SQL Server Network Configuration (32bit,<br>) ♣ SQL Native Client 11.0 Configuration (32bit) | SQL Server Analy     | Running | Automatic  | NT Service\MSOLA   | 5928       | Analysis Server |
|                                                                                                | SOL Server (CLA.     | Running | Automatic  | NT Service\MSSQL   | 6080       | SQL Server      |
| SQL Server Network Configuration                                                               | SCL Full-text Filte  | Running | Manual     | NT Service\MSSQL   | 6320       |                 |
| SQL Native Client 11.0 Configuration                                                           | SQL Server Launc     | Running | Automatic  | NT Service\MSSQL   | 5348       |                 |
|                                                                                                | SQL Server Repor     | Running | Automatic  | NT Service\ReportS | 6108       | Report Server   |
|                                                                                                | SCIL Server Agent    | Stopped | Manual     | NT Service\SQLAge  | 0          | SQL Agent       |
|                                                                                                | SQL Server Browser   | Running | Automatic  | NT AUTHORITY\LO    | 3404       |                 |
|                                                                                                | 505 SQL Server Poly8 | Running | Automatic  | NT AUTHORITY\NE    | 7484       |                 |
|                                                                                                | SQL Server Poly8     | Running | Automatic  | NT AUTHOR/TY/NE    | 8160       |                 |

Figura 11 – Exemplo de lista de serviços do SQL

Seguidamente, verificar se o processo está a correr pois é necessário para o passo seguinte. Abrir o *Reporting Services Configuration Manager* (*Start menu - > All Programs -> Microsoft SQL Server 2016 -> Configuration Tools -> Reporting Services Configuration Manager*). Depois seleciona-se a opção *"Web Portal URL"* e clica-se no respetivo *URL*.

| 🔊 Web Service URL | Web Portal Site Identific | aton                                                                                                    |          |
|-------------------|---------------------------|----------------------------------------------------------------------------------------------------|----------|
|                   | Virtual Directory:        | Reports_CLAUDIA                                                                                                    |          |
| Gatabase          |                           | And the second second sec |          |
|                   | URLs:                     | http://CLAUDIA-TOSH:80/Reports_CLAUDIA                                                                                                    | Advanced |
| Web Portal URL    |                           |                                                                                                    |          |
|                   |                           |                                                                                                    |          |
| E-mail Settings   |                           |                                                                                                    |          |

Figura 12 - Reporting Services Configuration Manager: Web Portal URL Após abrir o URL no browser Conectar Microsoft SQL Services Management

Studio, Reporting Services e Report Builder.

O *Report Builder* é uma ferramenta auxiliar do Microsoft SQL Server e que se conecta com o *Reporting Services* para a criação de relatórios.

Numa primeira tarefa, conecta-se o Report Builder ao Reporting Services.

| Se S                                      | C <sup>1</sup><br>Home B                                              | Untilded - Microsoft 5(2), Server Report Builder                                                                                                    |   |
|-------------------------------------------|-----------------------------------------------------------------------|----------------------------------------------------------------------------------------------------|---|
| Run<br>Views                              | Paste B                                                               | Image: The second second se |   |
| Report D<br>New<br>B<br>R<br>R<br>In<br>D | ata<br>uit-in Fields<br>arameters<br>nages<br>sta Sources<br>Istasets | ×     Parameters       • 1 • 2 • 3 • 4 • 5 • 6       Connect to Report Server       *       *       *       *       *       *       *       *       *       *       *       *       *       *       *       *       *       *       *       *       *       *       *       *       *       *       *       *       *       *       *       *       *       *       *       *       *       *       *       *       *       *       *       *       *       *       *       *       *       *       *       *       *       *       *       *       *       *       *       *       *       *       *   <                                                                                                    | _ |
|                                           |                                                                       |                                                                                                    |   |

Figura 13 - Conectar o Report Builder ao Reporting Services

Se a ligação der erro, a causa poderá ser o facto do *SQL Server* não estar a correr o *Reporting Services*, o *URL* estar incorreto ou não ter permissões para usar o *SQL server*. Para isso, verificamos se o *Reporting Services* se encontra na instância SQL. Seguidamente colocamos o *Web Portal URL*.

## Anexo 3. Modelos de regressão linear múltipla

Tabela 3 – Modelo 1

```
Modelo 1
```

| Dependent Variable: LOG(VENDAS)<br>Method: Least Squares<br>Included observations:97 |                 |            |              |          |  |  |
|--------------------------------------------------------------------------------------|-----------------|------------|--------------|----------|--|--|
| Variable                                                                             | Coefficient     | Std. Error | t-statistics | Prob.    |  |  |
| С                                                                                    | 10.0851108      | 0.462136   | 21.823       | <2e+16   |  |  |
| Ano2015                                                                              | -0.136893       | 0.222842   | -0.614       | 0.541    |  |  |
| Ano 2016                                                                             | -0.108197       | 0.231021   | -0.468       | 0.641    |  |  |
| Nareas                                                                               | 0.093732        | 0.075465   | 1.242        | 0.217    |  |  |
| Nprog                                                                                | -0.014381       | 0.005209   | -2.761       | 0.007    |  |  |
| Logtincid                                                                            | 0.374809        | 0.070786   | 5.295        | 8.51e-07 |  |  |
| Loghorastot                                                                          | -0.285210       | 0.401270   | 0.711        | 0.479    |  |  |
| Anosemp                                                                              | 0.064275        | 0.060835   | 1.057        | 0.294    |  |  |
| R-squared                                                                            | 0.3612          | Residuals: | Min          | -2.8312  |  |  |
| Adjusted R-squared                                                                   | 0.311           |            | 1Q           | -0.4888  |  |  |
| S.E of regression                                                                    | 0.8745          |            | Median       | 0.1547   |  |  |
| F-statistic                                                                          | 7.19            |            | 3Q           | 0.5308   |  |  |
| Prob (F-statistics)                                                                  | 8.238e-07       |            | Max          | 1.9219   |  |  |
| Teste White                                                                          | Test-statistic: | 140.2166   | P-value      | 0.0000   |  |  |

#### Tabela 4 – Modelo 2

Modelo 2

| Dependent Variable: LOG(VENDAS)<br>Method: Least Squares<br>Included observations:87 |                 |            |              |          |  |  |
|--------------------------------------------------------------------------------------|-----------------|------------|--------------|----------|--|--|
| Variable                                                                             | Coefficient     | Std. Error | t-statistics | Prob.    |  |  |
| C                                                                                    | 9.971291        | 0.324435   | 30.734       | <2e-16   |  |  |
| Ano2015                                                                              | -0.088924       | 0.141077   | -0.630       | 0.530    |  |  |
| Ano2016                                                                              | 0.077788        | 0.151556   | 0.513        | 0.609    |  |  |
| Nareas                                                                               | 0.027952        | 0.052367   | 0.534        | 0.595    |  |  |
| Nprog                                                                                | 0.010181        | 0.006889   | 1.478        | 0.144    |  |  |
| Logtincid                                                                            | 0.288831        | 0.048326   | 5.977        | 7.14e-08 |  |  |
| Loghorastot                                                                          | 0.187769        | 0.259198   | 0.724        | 0.471    |  |  |
| Anosemp                                                                              | 0.004715        | 0.038261   | 0.123        | 0.902    |  |  |
| R-squared                                                                            | 0.6739          | Residuals: | Min          | -1.11330 |  |  |
| Adjusted R-squared                                                                   | 0.6435          |            | 1Q           | -0.3947  |  |  |
| S.E of regression                                                                    | 0.5303          |            | Median       | 0.06653  |  |  |
| F-statistic                                                                          | 22.14           |            | 3Q           | 0.37193  |  |  |
| Prob (F-statistics)                                                                  | 6.274e-16       |            | Max          | 0.88955  |  |  |
| Teste White                                                                          | Test-statistic: | 136.0672   | P-value      | 0.000    |  |  |
| Teste Reset                                                                          | Reset:          | 0.62641    | P-value      | 0.5374   |  |  |

#### Anexo 4. Código desenvolvido no MSSMS

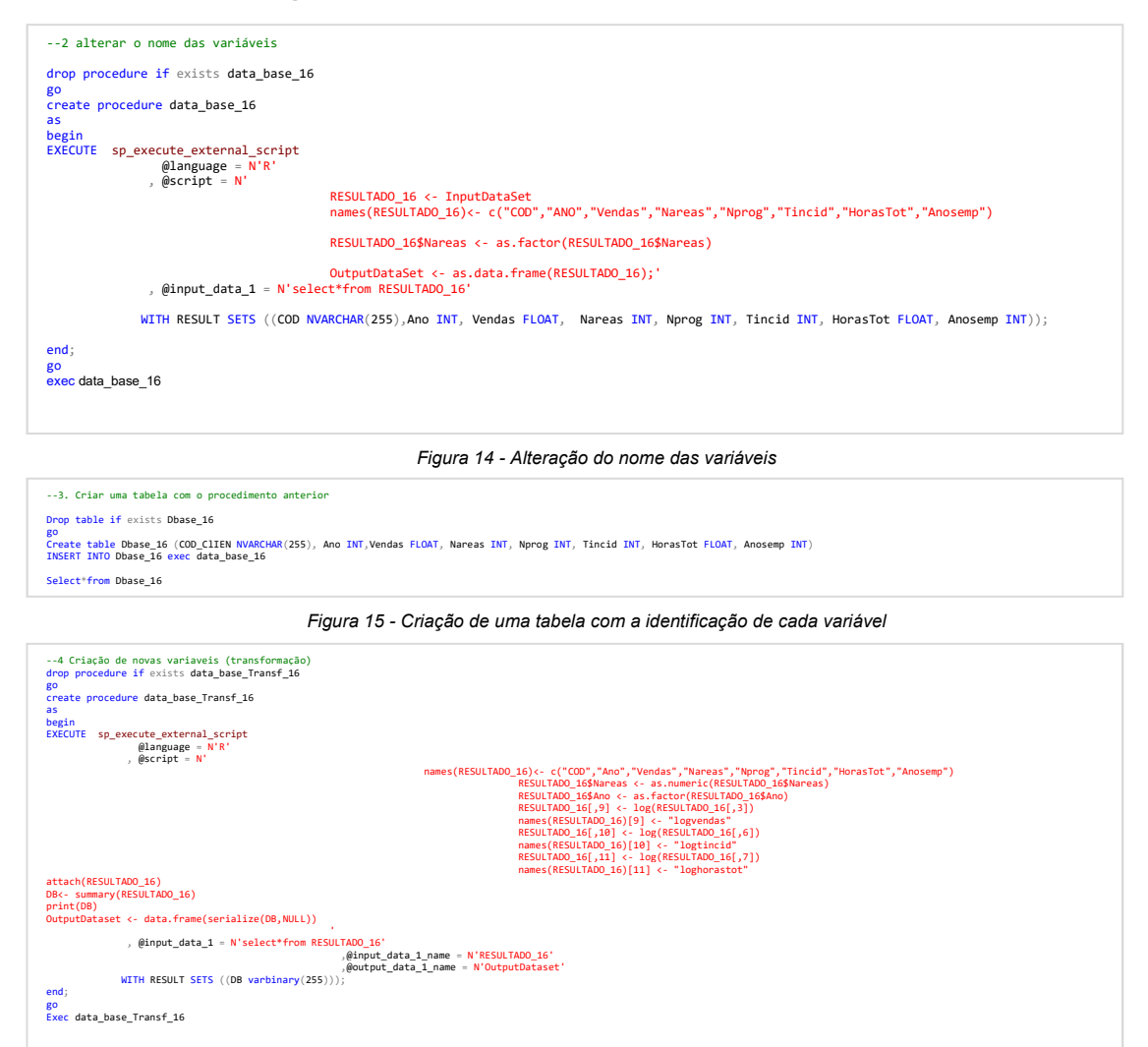

Figura 16 – Logaritmização das variáveis

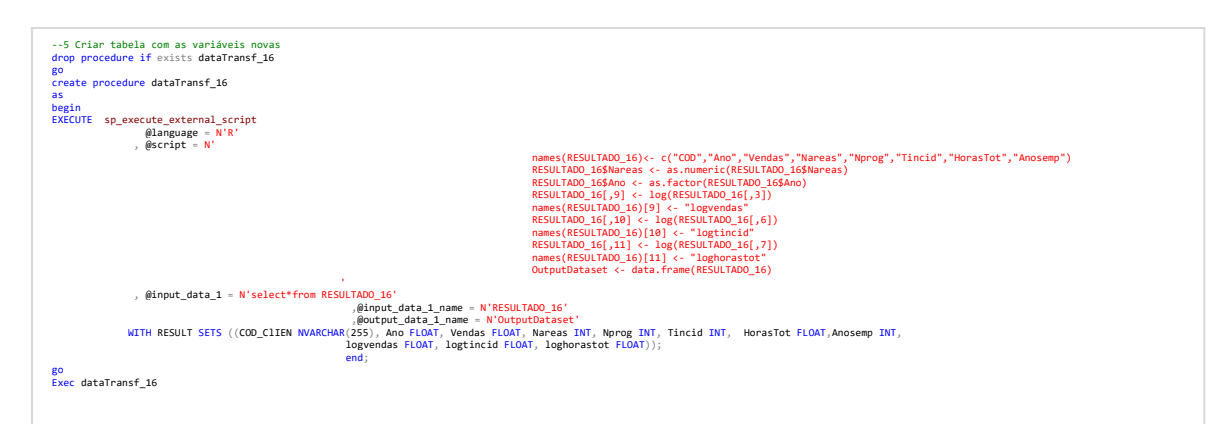

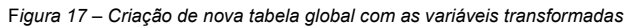

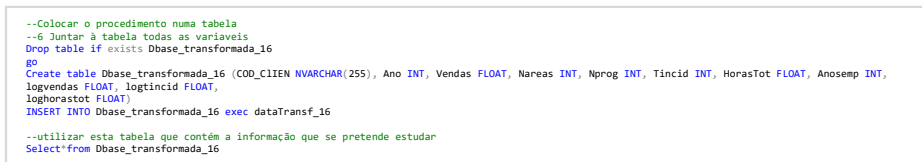

Figura 18 - Armazenamento dos resultados do procedimento dataTransf\_16

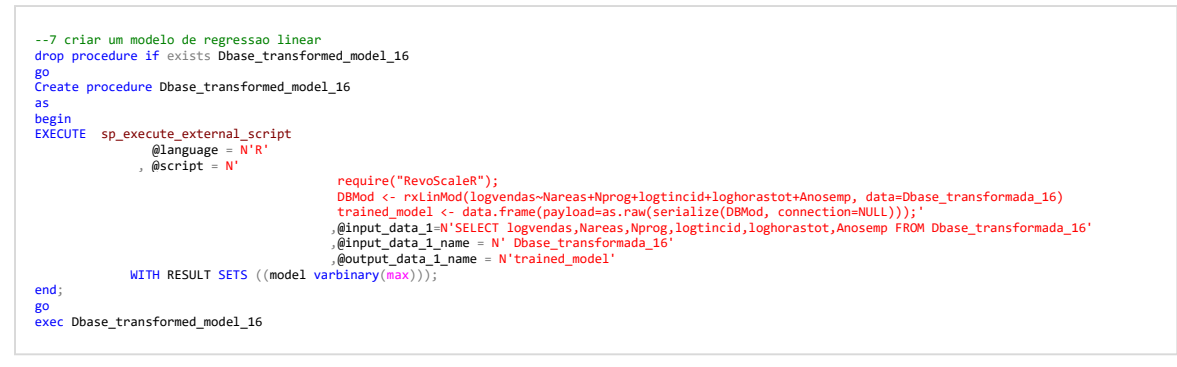

Figura 19 - Procedimento para criar o modelo de regressão linear

## Anexo 5. Relatório no Report Builder

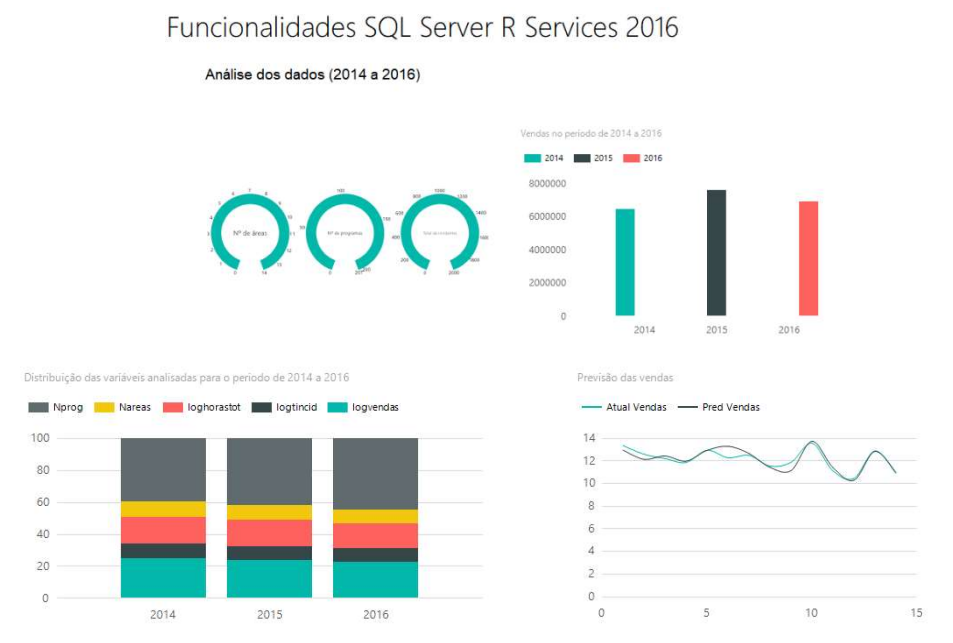

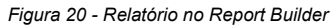